## **TietoEdu**

#### Hoitoajat

**Tieto Education Finland** 

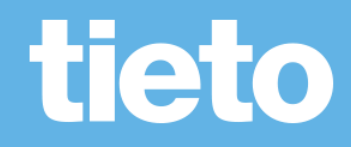

#### **TietoEdu**

Mobiilisovellus, josta löytyy Android ja iOS versiot

Sovellus ladataan Google Playsta tai Applen App storesta

Sovellus on ilmainen

Mobiilisovelluksen lisäksi TietoEdua on mahdollisuus käyttää myös webversiona, joka on laite riippumaton.

Suomi.fi tunnistautuminen

Sisältää mm. hoitoaikojen varaaminen tiedotteet, kalenterin ja viestit sen mukaan mitä toimintoja kunnassa on käytössä.

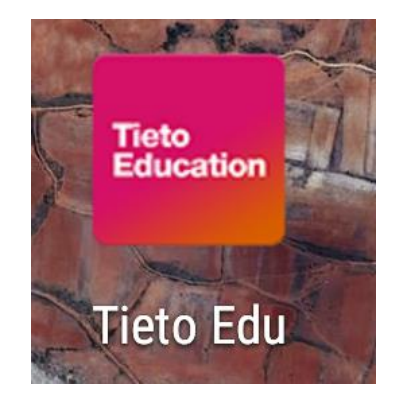

#### https://prod-

Icsse.service.tieto.com/We.Spaces.Web/?d omain=EduAppFI&actor=Actor\_Relative&id pmethod=SAML

### Miten käytät TietoEdua?

TietoEdu avautuu kirjautumisen jälkeen aloitussivulle

Valitse lapsesi painamalla lapsen nimen alkukirjainta puhelimen näytöltä

Nettiselaimessa pääset etukirjainten vieressä olevilla nuolinäppäimillä eteenpäin.

Aloitussivulla näkyvät kaikkia lapsia yhteisesti koskevat toiminnot.

Sovelluksen ohje löytyy oikeasta yläkulmasta kolmen viivan takaa.

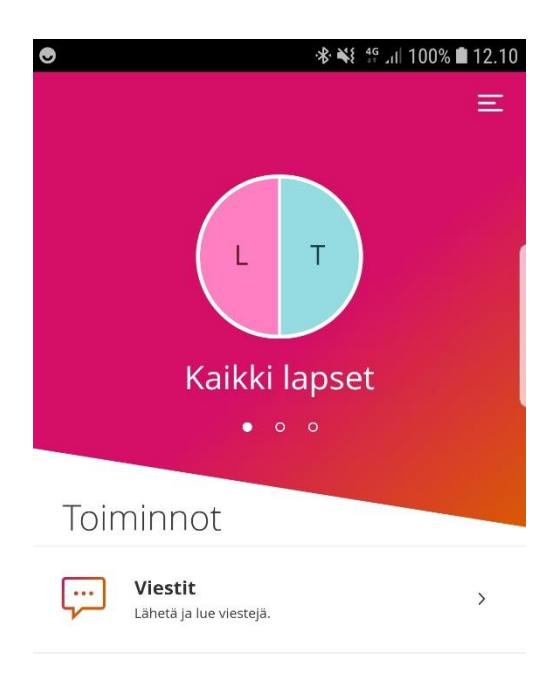

### Päävalikko

Pääsivu – paluu sovelluksen aloitus sivulle

Asetukset – sovelluksen kielivalinta

 Käyttää oletuksena laitteen kielivalintaa

Ohje – ohjeita sovelluksen ja eri toimintojen käyttöön

 Täydentyy kokoajan toimintojen lisääntyessä

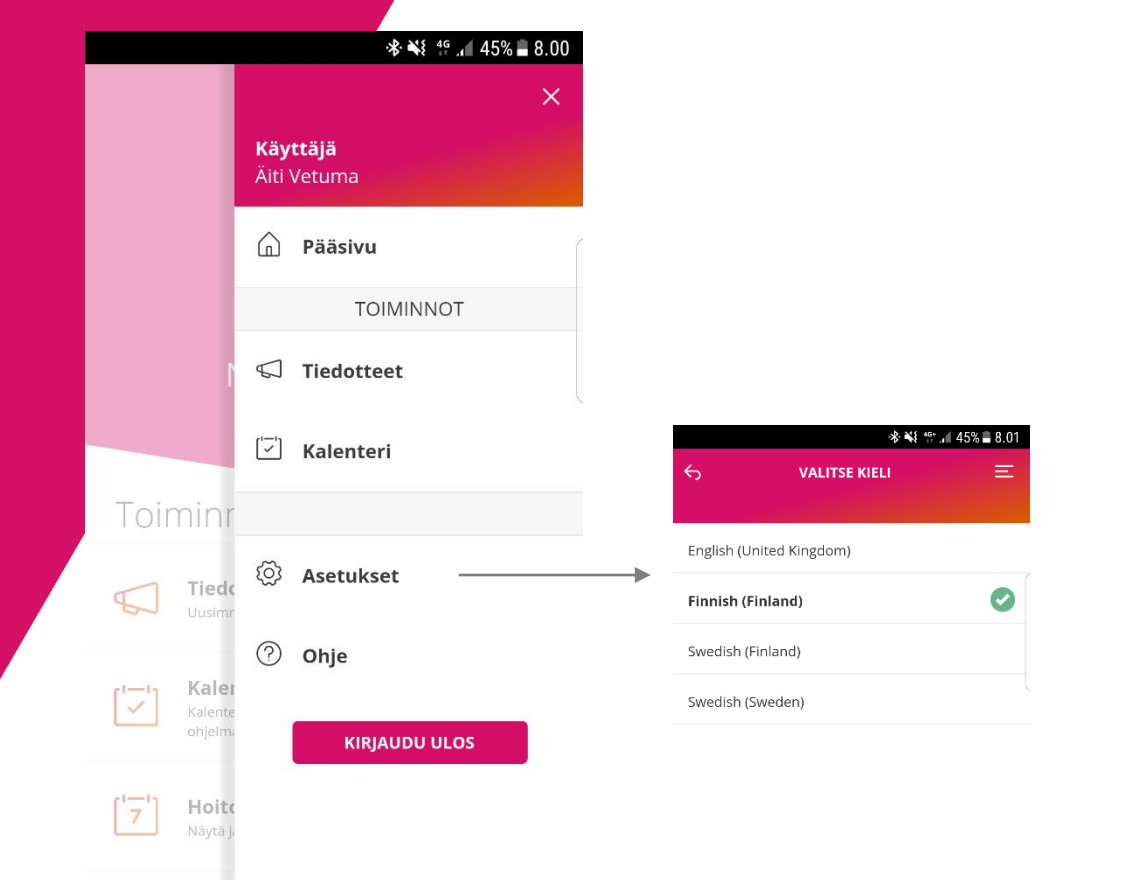

### Lapsinäyttö

Kun olet valinnut lapsen, jonka hoitoaikoja haluat päivittää, pääset lapsinäytölle.

Pääset eteenpäin valitsemalla hoitoajat.

Voit tehdä hoitoaikavarauksia viikko kerrallaan.

Hoitoaikavaraukset lukittuvat kunnan määrittelemän lukitusajan puittessa.

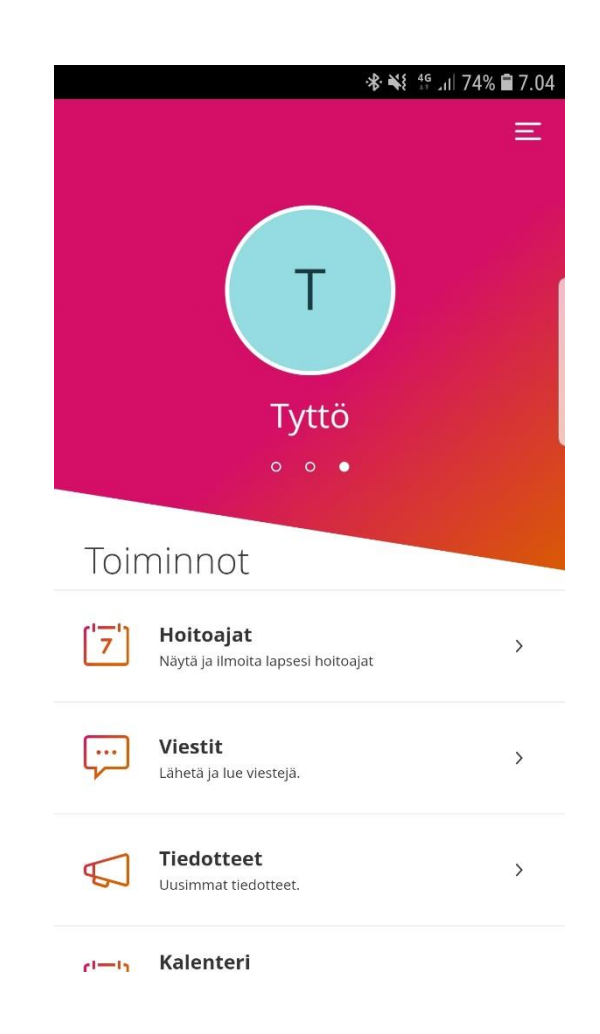

### Hoitoajat

#### Hoitoaikojen ilmoittaminen

- Uusien hoitoaikavarausten tekeminen
- Aiemmin tehtyjen varausten muuttaminen

#### Yhteenveto

- Päiväkohtainen yhteenveto varatuista ja toteutuneista tunneista
- Kuukauden yhteenveto

| io tieto     | ક <b>ે</b> કે વૈદ્યાં 100°                                     | % 💼 11.38 |
|--------------|----------------------------------------------------------------|-----------|
| <del>с</del> | ΗΟΙΤΟΑ JAT                                                     | Ξ         |
|              | Tyttö                                                          |           |
| VAIHTO       | EHDOT                                                          |           |
| Ø            | <b>Hoitoaikojen ilmoittaminen</b><br>Ilmoita lapsesi hoitoajat | >         |
| ['_]         | <b>Yhteenveto</b><br>Näytä lapsesi hoitoajat                   | >         |

### Hoitoaikojen varaaminen

Hoitoaikanäyttö avautuu aina ensimmäiselle tyhjälle viikolle, jolle hoitoaikoja ei ole ilmoitettu.

Voit ilmoittaa hoitoaikoja enintään 6 kk eteenpäin.

Voit ilmoittaa Tieto Edussa myös poissaolot etukäteen.

Valitse jokaisen päivän kohdalla hoitoon tulo- ja lähtökellonaika. Täytä poissaolo, niille päiville kun lapsesi ei tarvitse hoitoa.

| *                      |                        |                         | *                 | u□u 46            | 10.55                    |
|------------------------|------------------------|-------------------------|-------------------|-------------------|--------------------------|
| <del>6</del>           |                        | ноітоај                 | AT                |                   | Ξ                        |
|                        | S                      | anni Matl               | eena              |                   |                          |
| Sijoit                 | us                     |                         |                   |                   |                          |
| <                      |                        | Elokuuta                | 2017              |                   | >                        |
| <b>vk 31</b><br>31 - 6 | <b>vk 32</b><br>7 - 13 | <b>vk 33</b><br>14 - 20 | <b>vk</b><br>0 21 | <b>34</b><br>- 27 | <b>vk 35 ●</b><br>28 - 3 |
| <b>Ma</b><br>28.8.     | Poissaol               | o<br>- 16.30            | ) 🔻 .             | + –               |                          |
| <b>Ti</b><br>29.8.     | Poissaol               | o<br>- 16.30            | ) 🔻 .             | + -               |                          |
| <b>Ке</b><br>30.8.     | Poissaol               | o<br>- 16.30            | ) •               | + –               |                          |
| <b>To</b><br>31.8.     | Poissaol               | o<br>- 15.00            | ) •               | + -               |                          |
|                        | $\bigtriangledown$     | 0                       |                   |                   |                          |

### Hoitoaikojen kopiointi

Voit myös kopioida viikon hoitoaikoja yhdelle tai useammalle viikolle.

Valitse ensin viikko, jonka hoitoajat haluat kopioida. Valitse sivun alalaidasta "kopioi viikko".

Valitse viikot joille haluat valitun viikon kopioida ja Vahvista valinta

Sisaruksille hoitoajat voidaan kopioida varausten lähettämisen yhteydessä.

Kuukauden suunnitellut tunnit: 16h 15min Näytä 🗸 Peru viikon muutokset 11

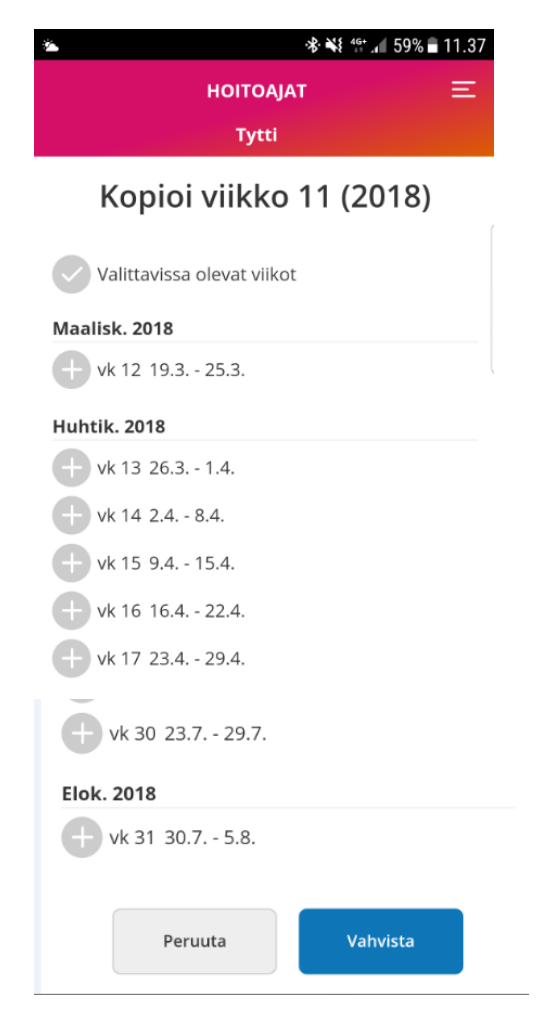

#### Yleiskatsaus

Sovelluksen alalaidassa "hyväksy"painikkeen yläpuolelta voit tarkastella kuukauden yleiskatsausta.

Kuukauden yleiskatsaus avautuu "Näytä"painikkeesta tai painamalla "kuukauden suunnitellut tunnit".

Näkyvissä versiossa 1.0:

- Palveluntarve + sovitut tunnit
- Viikon / kuukauden suunnitellut tunnit

6

Kuukauden yleiskatsaus

Kuukauden suunnitellut tunnit: 104h 30min Näytä v

Hyväksy

6 HOITOAIAT Heta Kristillinen päiväkoti Poiju - Reimarit (1.8.2017) Syyskuuta 2017 < > vk 36 vk 37 vk 38 vk 35 vk 39 • 28.8. - 3.9. 4.9. - 10.9. 11.9. - 17.9. 18.9. - 24.9. 25.9. - 1.10. Maanantaina Poissaolo 07:10 16:10 18.9. Tiistaina Poissaolo 07:00 - 16:05 19.9. Keskiviikkona Poissaolo 08:00 - 16:05 -20.9. Torstaina ~ Poissaolo FI Poissaolo 21.9. Perjantaina Poissaolo + -07:15 - 16:00 22.9. Yhteensä: 34h 55mir C LT? 1 Peru Kopioi Liitä viikko muutokset viikko 38 ^ Kuukauden suunnitellut tunnit: 69h 50min Jäliellä olevat tunnit: fake: 65h 25min Palveluntarve: FI kokopäivähoito yli 7 h/pv Sovitut tunnit: 80h 0min Toteutuneet tunnit: Oh Omin HYVÄKSY

### Hoitoaika varauksen lähettäminen

Kun olet hyväksynyt tekemäsi hoitoaikavarauksen, niin pääset Yhteenveto-sivulle.

Tällä sivulla voit avata jokaisen ilmoittamasi viikon tiedot "Näytä"painikkeesta

Voit kopioida tekemäsi hoitoaikavarauksen muille lapsillesi valitsemalla "kopioi aikataulu sisaruksille" ja valitsemalla lapset joille tietoja kopioit.

Jos haluat korjata tekemääsi varausta valitse "edellinen"-painike.

Jos olet tyytyväinen hoitoaikavaraukseen valitse "lähetä".

HOITOAJAT Heta

#### Yhteenveto

Kristillinen päiväkoti Poiju - Reimarit

| vk 38          | 34h 55min                              | Piilota 🔺                              |
|----------------|----------------------------------------|----------------------------------------|
|                | Ma 18.9.                               | 07:10 - 16:10                          |
|                | Ti 19.9.                               | 07:00 - 16:05                          |
|                | Ke 20.9.                               | 08:00 - 16:05                          |
|                | To 21.9.                               | FI Poissaolo                           |
|                | Pe 22.9.                               | 07:15 - 16:00                          |
|                | Undecided                              | time                                   |
|                | Day                                    | 0h 0min                                |
|                | Night                                  | 0h 0min                                |
| vk 39          | 34h 55min                              | Näytä 🔻                                |
| Kop<br>Hoitoaj | vioi aikataulu s<br>at kopioidaan sisa | isaruksille<br>arukselle/sisaruksille  |
| Jaa            | akko Ei sij                            | oittelua edellä mainittuun aikatauluun |
| () liv         | ari Valite                             |                                        |

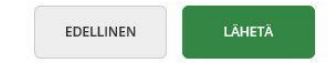

#### **Yhteenveto**

#### Kuukauden yleiskatsaus

- Sovitut tunnit
- Kuukauden yhteenlasketut suunnitellut ja toteutuneet tunnit

#### Päiväkohtaiset tunnit

- Päivän suunnitellut kellonajat ja päivän pituus
- Päivän toteutuneet tunnit ja päivän pituus

| \$                                  | HOI1<br>Eemu                                     | IOA JAT<br>Santeri                  | Emmi Julia Korkiakoski         | Päävalikko |
|-------------------------------------|--------------------------------------------------|-------------------------------------|--------------------------------|------------|
| <                                   |                                                  | 1                                   | Kesäkuu 2018                   | >          |
| Päivä                               | hoitopaikka                                      |                                     |                                |            |
| lhan p<br>Päiväh                    | ouhdas päiväkoti<br>bitopaikka: 22.2.2018 -      | - Ihan puhtaan p                    | peruslapset                    |            |
| Kuuka                               | auden yleiskatsa                                 | us                                  |                                |            |
| Soviti<br>Suuni<br>Toteu<br>Piilota | ut tunnit:<br>nitellut tunnit:<br>tuneet tunnit: | 150h 0min<br>68h 15min<br>57h 14min |                                |            |
| Päivä                               | kohtaiset tunnit                                 |                                     |                                |            |
| Ma<br>4.6.                          | Suunnitelma:<br>Toteuma:                         | 9h 45min<br>8h 57min                | 06:30 - 16:15<br>06:48 - 15:45 |            |
| Ti<br>5.6.                          | Suunnitelma:<br>Toteuma:                         | 9h 15min<br>9h 0min                 | 07:00 - 16:15<br>06:49 - 15:49 |            |
| Ke<br>6.6.                          | Suunnitelma:<br>Toteuma:                         | 9h 0min<br>-                        | 07:15 - 16:15                  |            |
| To<br>7.6.                          | Suunnitelma:<br>Toteuma:                         | 8h 15min<br>8h 20min                | 08:00 - 16:15<br>07:30 - 15:50 |            |
| Pe<br>8.6.                          | Suunnitelma:<br>Toteuma:                         | Fl Poissaolo<br>-                   |                                |            |
| Ma<br>11.6.                         | Suunnitelma:<br>Toteuma:                         | 8h 0min<br>8h 6min                  | 09:00 - 17:00<br>08:46 - 16:52 |            |
| Ti<br>12.6.                         | Suunnitelma:<br>Toteuma:                         | 8h 0min<br>7h 46min                 | 09:00 - 17:00<br>09:02 - 16:48 |            |

#### Viestit

Hoitoaikoihin liittyen järjestelmä lähettää muistutusviestejä puuttuvista hoitoajoista.

Muistutusviesteihin ei voi vastata.

| II Telia FI 4G    | 9.46          | 21 % 🔳 |
|-------------------|---------------|--------|
| <u></u> б         |               | Ξ      |
|                   |               |        |
|                   |               |        |
| <u>نې</u>         |               |        |
|                   |               |        |
|                   |               |        |
| Keskiviikk        | o 27. kesäkuu | u 2018 |
| Мицгатор          |               |        |
| inderen i c       |               |        |
| Hoitopikasuuppi   | telma         |        |
| puuttuu lapselta  | tenna         |        |
| Anni Emilia       |               |        |
| hoitopaikasta     | aivähoi       |        |
| taja Kissankul    | ma            |        |
| ajanja            | aksolta       |        |
| aikaväli 2018-08- | -06 -         |        |
| 2010-00-12        |               |        |
| 10.08             |               |        |
|                   |               |        |
|                   |               |        |

# Tieto Education

tieto

ming made

Public